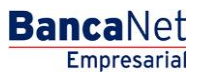

Transferencias y Pagos > Transferencias > Cuentas propias Banamex >

### Contenido

| >> | Transferencia entre cuentas propias Banamex                | 2 |
|----|------------------------------------------------------------|---|
| >> | Confirmación – Transferencia entre cuentas propias Banamex | 4 |
| >> | Aplicación – Transferencia entre cuentas propias Banamex   | 6 |

Transferencias y Pagos > Transferencias > Cuentas propias Banamex >

### » Transferencia entre cuentas propias Banamex

#### ¿Qué encuentro en esta página?

En esta página puede realizar transferencias entre sus cuentas, las cuales pueden ser de:

- Pesos a pesos
- Dólares a dólares
- Dólares a pesos
- Pesos a dólares

Las cuentas de origen y destino deben ser dadas de alta previamente en **Banca**Net Empresarial.

#### ¿Cómo puedo obtener los datos que me interesan?

Para realizar una transferencia:

#### 1. Cuenta de origen

En el filtro *Tipo de cuenta* elija una de las siguientes opciones: Cheques, Cuenta Maestra, Tarjetas y Crédito Revolvente PYME.

Automáticamente aparecerá una lista de selección con las diez cuentas más frecuentemente usadas, de acuerdo con el tipo de cuenta que seleccionó anteriormente.

Si no encuentra alguna de sus cuentas, haga clic en la opción *Ver todas las cuentas*; se abrirá una ventana que le permitirá ver todas las cuentas y buscar por nombre, alias, sucursal o número de cuenta.

En dicha ventana sólo puede seleccionar una cuenta.

#### 2. Cuenta de depósito

En el filtro *Tipo de cuenta* elija una de las siguientes opciones: Cheques, Cuenta Maestra, Tarjetas y Crédito Revolvente PYME.

Automáticamente aparecerá una lista de selección con las diez cuentas más frecuentemente usadas, de acuerdo con el tipo de cuenta que seleccionó anteriormente.

Si no encuentra alguna de sus cuentas, haga clic en la opción *Ver todas las cuentas*; aparecerá una ventana que le permitirá ver todas las cuentas y buscar por nombre, alias, sucursal o número de cuenta.

En dicha ventana sólo puede seleccionar una cuenta.

#### 3. Datos de la transferencia

• El importe puede ser en pesos (MXN) o en dólares (USD). Si alguna de las cuentas seleccionadas es en dólares, se muestra la etiqueta "USD", así como el tipo de cambio del día (precio de venta bancario).

#### **Opciones adicionales**

- Comprobante fiscal: Al seleccionar esta opción, se presentan los campos *RFC* e *IVA*.
- Programar a fecha futura:

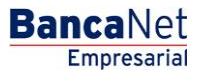

Transferencias y Pagos > Transferencias > Cuentas propias Banamex >

- Fecha: Por medio de un calendario puede elegir la fecha en que se debe aplicar la operación. Sólo se permite seleccionar una fecha.
- Hora: Se presentan dos listas de selección, una para indicar la hora (con valores de "00" a "23") y otra para los minutos (con valores "00", "15", "30" y "45").
- Autorizar en forma remota: Al seleccionar esta opción, se presentarán los siguientes datos:
  - Fecha: Por medio de un calendario puede elegir la fecha en que se debe aplicar la operación. Sólo se permite seleccionar una fecha.
  - Hora: Se presentan dos listas de selección, una para indicar la hora (con valores de "00" a "23") y otra para los minutos (con valores "00", "15", "30" y "45").
- Guardar como operación frecuente: Al seleccionar esta opción, la operación quedará guardada entre las operaciones frecuentes.

Al hacer clic en el botón "Continuar", aparecerá una pantalla de confirmación de la operación.

| BancaNet<br>Empresarial                               |                                                                                                    | Javier Álvarez   Empresa Demo S.A. de C.V.<br>javieralvarez@empresademo.com.mx   55:55:1111.0000   <u>Actualizar</u><br>Martes 07 de Julio de 2015, 12:00 Centro de México   Último acceso por BancaNet: 20/12/15 a las 01:30:54 | ≜ 🜲 🖾 🔅   |  |  |  |  |
|-------------------------------------------------------|----------------------------------------------------------------------------------------------------|----------------------------------------------------------------------------------------------------|-----------|--|--|--|--|
| CONSULTAS TRANSFERENCIAS Y PAGOS                      | IMPUESTOS Y CONTRIBUCIONES COBRANZA INVERS                                                                                                    | SIONES SERVICIOS ADICIONALES ADMINISTRACIÓN                                                                                                    | SALIR     |  |  |  |  |
| Resumen Stransferencias                               | S Pagos A Nómina Banamex E Transference                                                                                                    | clas Masivas 5 Multipagos                                                                                                    |           |  |  |  |  |
| Transferencias                                        |                                                                                                    |                                                                                                    | ?         |  |  |  |  |
| Cuentas propias Banamex                               | Cuentas propias Banamex Transferencia entre cuentas propias Banamex Seleccione una cuenta de retiro y una de depósito, indique los datos de la transferencia y dé cilc en "Continua". |                                                                                                    |           |  |  |  |  |
| Otras cuentas                                         | Cuentas                                                                                                    | Cuenta retiro                                                                                                    |           |  |  |  |  |
| ¿Conoces nuestra nueva opción de Multipagos?          |                                                                                                    | Cheques  Javier Álvarez - 1234567890123456789 Saldo MXNI: \$ 100,000.00                                                                                                    |           |  |  |  |  |
| Por favor ayudanos a<br>calificarla.                  |                                                                                                    | Cuenta depósito           Cheques                                                                                                    |           |  |  |  |  |
| ¿Qué desea hacer?                                     | Datos de la transferencia                                                                                                    | Importe MXN 10000                                                                                                    |           |  |  |  |  |
| <u>Ver historial de Banca Electrónica</u>             | Opciones                                                                                                    |                                                                                                    |           |  |  |  |  |
| Ver pendemets de autorizar     Dar de alta una cuenta | adicionales                                                                                                    | Comprobante fiscal  Programar a fecha futura  Autorizar en forma remota  Guardar como operación frecuente                                                                                                    |           |  |  |  |  |
|                                                       |                                                                                                    |                                                                                                    | Continuar |  |  |  |  |

🚯 Banamex 👘

D.R. @ Copyright 2009, Derechos Reservados. Banco Nacional de México, S.A., integrante de Grupo Financiero Banamex. Isabel la Católica 44. Centro Histórico. Del. Cuauhtémoc. C.P. 06000, México, Distrito Federal, México Empresarial

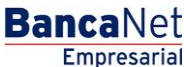

Transferencias y Pagos > Transferencias > Cuentas propias Banamex >

### » Confirmación - Transferencia entre cuentas propias Banamex

### ¿Qué encuentro en esta página?

En esta página puede ver el detalle de su transferencia antes de que ésta se realice.

### ¿Cómo puedo obtener los datos que me interesan?

La página está compuesta por las siguientes secciones:

### 1. Cuenta de retiro

- Cuenta: Presenta el número, nombre o alias de la cuenta.
- Saldo MXN o USD: Presenta el saldo de la cuenta.

### 2. Cuenta de depósito

- Cuenta: Presenta el número, nombre o alias de la cuenta.
- Saldo MXN o USD: Presenta el saldo de la cuenta.

#### 3. Datos de la transferencia

Contiene un resumen con los siguientes datos:

- Importe: Puede ser en pesos (MXN) o en dólares (USD).
- RFC: Sólo se muestra si este campo fue seleccionado en la pantalla de captura.
- IVA: Sólo se muestra si este campo fue seleccionado en la pantalla de captura.
- Autorización remota: Indica si la operación debe ser autorizada por otro usuario.
- Fecha programada: Tiene el formato de dd/mm/aa (día, mes, año). Sólo se muestra si este campo fue seleccionado en la pantalla de captura.
- Hora programada: Tiene el formato de 00:00 horas. Sólo se muestra si este campo se ha seleccionado en la pantalla de captura.
- Operación frecuente: Se muestra sólo si la operación es guardada como frecuente, con la palabra "Sí".

Al hacer clic en el botón "Regresar", aparecerá la pantalla de captura, conservando los valores ingresados anteriormente.

Al hacer clic en el botón "Aceptar", se aplicará la operación y aparecerá la pantalla de aplicación de transferencias.

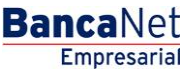

Transferencias y Pagos > Transferencias > Cuentas propias Banamex >

| AS TRANSFERENCIAS Y PAGOS        | IMPUESTOS Y CONTRIBUCIONES COBR                                              | ANZA INVERSIONES SERVICIOS ADICIONALES ADMINISTRACIÓN |                          | SALIR |
|----------------------------------|------------------------------------------------------------------------------|-------------------------------------------------------|--------------------------|-------|
| umen * S* Transferencias         | Pagos 🖴 Nómina Banamex 🞼                                                     | Transferencias Masivas 🔓 Multipagos                   |                          |       |
| ansferencias                     |                                                                              |                                                       |                          |       |
| uentas propias Banamex           | Transferencia a otras cuentas<br>Confirme los datos de la transferencia para | ;<br>aplicar.                                         |                          |       |
| tras cuentas                     | Cuentas                                                                      | Cuenta retiro                                         |                          |       |
| noces nuestra nueva              |                                                                              | Seleccione una cuenta                                 | Saldo MXN:\$7,533,699.09 |       |
| ción de Multipagos?              |                                                                              | Cuanta danácita o bonoficiario                        |                          |       |
| favor ayudanos a<br>ficarla.     |                                                                              | Banamex - Mônica Ortiz Juárez - 1234567890123456789   | Saldo MXN: \$ 1,000.00   |       |
| 004                              |                                                                              |                                                       |                          |       |
| ENTRA AQUÍ                       | Datos de la                                                                  | Importe MVN                                           | \$ 1 000 00              |       |
| and a second                     | transferencia                                                                | REC                                                   | IAEM8704036789           |       |
|                                  |                                                                              | IVA                                                   | \$ 150.00                |       |
| ué desea hacer?                  |                                                                              | Autorización remota                                   | Sí                       |       |
| r historial de Banca Electrónica |                                                                              | Operación frecuente                                   | Sí                       |       |
|                                  |                                                                              | Fecha programada                                      | 24 / 05 / 2012           |       |
| r pendientes de autorizar        |                                                                              | Hora programada                                       | 14 : 00 hrs              |       |
| ir de alta una cuenta            |                                                                              |                                                       |                          |       |
|                                  | Esta cotización permanecerá vigente por: 00 mm : 00 ss                       |                                                       |                          |       |
|                                  |                                                                              |                                                       |                          |       |

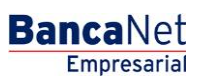

Transferencias y Pagos > Transferencias > Cuentas propias Banamex >

### » Aplicación - Transferencia entre cuentas propias Banamex

### ¿Qué encuentro en esta página?

En esta página puede ver el detalle de su transferencia, una vez que ésta ha sido aplicada.

#### ¿Cómo puedo obtener los datos que me interesan?

La página está compuesta por las siguientes secciones:

### 1. Estatus

- Aplicado
- Instrucción recibida
- Requiere ser autorizada por otro representante vía remota

#### 2. Autorizadores

- Capturado por: Se muestra cuando la transferencia es enviada por un usuario capturista.
- Usuario n: Muestra el número y nombre del usuario que realizó la operación, siempre y cuando éste tenga facultades para realizar dicha operación; de no ser así, no aparece este campo.
- Usuario n: Muestra el número y nombre del usuario que autorizó la operación; en caso de que no exista Usuario 2, no aparece este campo.

#### 3. Cuenta de retiro

- Cuenta: Presenta el número, nombre o alias de la cuenta.
- Saldo MXN: Muestra el saldo de la cuenta.

#### 4. Cuenta de depósito

- Cuenta: Presenta el número, nombre o alias de la cuenta.
- Saldo: Presenta el saldo de la cuenta.

#### 5. Datos de la transferencia

Muestra un resumen con los siguientes datos:

- Importe: Puede ser en pesos (MXN) o en dólares (USD).
- RFC: Sólo aparece si este campo fue seleccionado en la pantalla de captura.
- IVA: Sólo se muestra si este campo fue seleccionado en la pantalla de captura.
- Autorización remota: Indica si la operación debe ser autorizada por otro usuario.
- Fecha programada: Tiene el formato dd/mm/aa (día, mes, año). Sólo se muestra cuando se ha seleccionado en la pantalla de captura.
- Hora programada: Tiene el formato de 00:00 horas. Sólo se muestra cuando este campo fue seleccionado en la pantalla de captura.

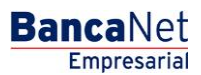

BancaNet Empresarial

Transferencias y Pagos > Transferencias > Cuentas propias Banamex >

• Operación frecuente: Se muestra sólo si la operación es guardada como frecuente, con la palabra "Sí".

#### **Botones:**

- 🖶 "Imprimir": Permite obtener una copia en papel de los resultados de la pantalla.
- 🗇 "Ayuda": Le brinda asistencia específica.

| BancaNet<br>Empresarial                                                                       |                                                                                | ja<br>Martes 07 de Julio de 2015, 12.00 Centro                                                  | Javier Álvarez   Empresa Demo S.A. de C.V.<br>vieralvarez@empresademo.com.mx   55.55.1111.0000   <u>Actualizar</u><br>de México   Ültimo acceso por BancaNet: 20/12/15 a las 01.30:54 | ▲ ♠ ⊠ ☆ |  |  |  |  |
|-----------------------------------------------------------------------------------------------|--------------------------------------------------------------------------------|-------------------------------------------------------------------------------------------------|----------------------------------------------------------------------------------------------------|---------|--|--|--|--|
| CONSULTAS TRANSFERENCIAS Y PAGOS                                                              | IMPUESTOS Y CONTRIBUCIONES COBRANZA INVERSI                                    | ONES SERVICIOS ADICIONALES ADMINISTRACIÓN                                                       |                                                                                                    | SALIR   |  |  |  |  |
| Resumen 🔅 Transferencias                                                                      | S Pagos 🖧 Nómina Banamex 🛃 Transferenci                                        | as Masivas 🔚 Multipagos                                                                         |                                                                                                    |         |  |  |  |  |
| Transferencias                                                                                | Transferencia a otras cuentas                                                  |                                                                                                 |                                                                                                    | 0       |  |  |  |  |
| Otras cuentas                                                                                 | 23 Su transferencia requiere ser autorizada por otro representante vía remota. |                                                                                                 |                                                                                                    |         |  |  |  |  |
| ¿Conoces nuestra nueva<br>opción de Multipagos?<br>Por favor ayudanos a                       | Autorizadores                                                                  | Usuario 96                                                                                      | BEST, BANKING/VENTIUNO                                                                                                    |         |  |  |  |  |
| calificarla.                                                                                  | Cuentas                                                                        | Cuenta retiro<br>Seleccione una cuenta                                                          | Saido actualizado MON: \$ 1,000.00                                                                                                    |         |  |  |  |  |
| ¿Qué desea hacer?                                                                             |                                                                                | Banamex - Mónica Ortiz Juárez - 123456789456789                                                 | Saldo actualizado MXN: \$ 1,000.00                                                                                                    |         |  |  |  |  |
| Ver historial de Banca Electrónica     Ver pendientes de autorizar     Dar de alta una cuenta | Datos de la<br>transferencia                                                   | Importe MXN<br>RFC                                                                              | \$ 1,000.00<br>JAEM8704036789                                                                                                    |         |  |  |  |  |
|                                                                                               |                                                                                | IVA<br>Autorización remota<br>Operación frecuente                                               | s 150.00<br>Sí<br>Sí                                                                                                    |         |  |  |  |  |
|                                                                                               |                                                                                | La autorización remota debe realizarse antes de la fecha<br>Fecha programada<br>Hora programada | y hora programada.<br>21/04/2012<br>14:15 hrs                                                                                                    |         |  |  |  |  |

VEBTEXT01-ND001-LACINTGTDUAS18V

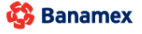

D.R. @ Copyright 2009, Derechos Reservados. Banco Nacional de México, S.A., integrante de Grupo Financiero Banamex. Isabel la Católica 44. Centro Histórico. Del. Cuauhtémoc. C.P. 06000, México, Distrito Federal, México